# SEAMLESS DATA TRANSFER USER MANUAL

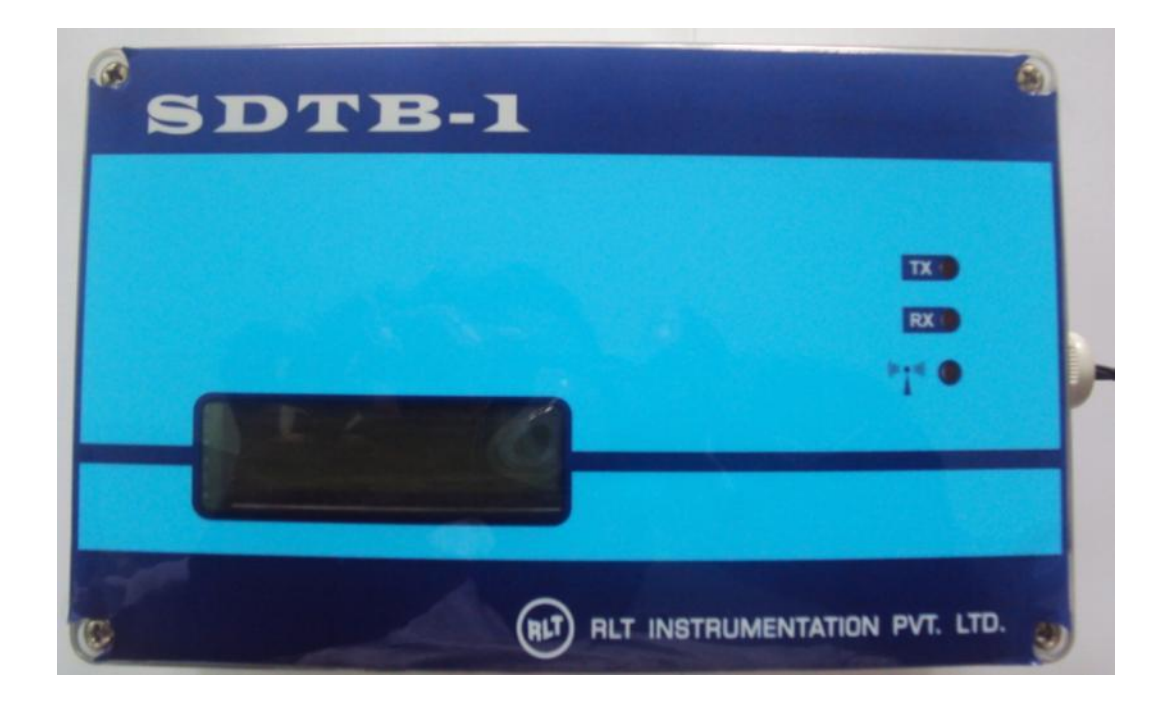

#### **Specification**

Power input Maximum Server Connection Flow Meter Interface Minimum Pulse Width Modem Frequency Modem GPRS Class Modem TX Power Operating Temperature Storage Temperature

- : Lithium Battery 3.6V/14Ah
- : 5000 Cycles
- : Pulse Input Active/Passive
- : 500uS
- :900Mhz/1800Mhz
- : Multi Class 12
- : 2W @ GSM 1900, 1W @DCS 1800
- : -30DegC to 70DegC
- : -40DegC to 85DegC

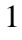

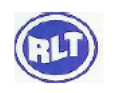

| Standard  | : IP65          |
|-----------|-----------------|
| Dimension | : L200xH120xD80 |

## 1.0 Normal Menu

| S No | Description | Function |
|------|-------------|----------|
| 1    | SET Key     | Nil      |
| 2    | INC Key     | Nil      |
| 3    | DEC Key     | Nil      |

## LCD Display

| S No | Display        | Function     | Description                                |  |
|------|----------------|--------------|--------------------------------------------|--|
| 1    | S90 ID00001 1m | Actual Value | <b>S90</b> – Last Connection GSM Signal    |  |
|      |                | Display      | Strength                                   |  |
|      |                |              | ID00001 – Instrument Serial No/ID for data |  |
|      |                |              | Export to WEB                              |  |
|      |                |              | 1m – Elapsed Minutes Transmission          |  |
|      |                |              | Interval                                   |  |
| 2    | 000000m3 BAT14 | - Do -       | Six Digit Totalizer value, Accumulated     |  |
|      |                |              | Pulse Input from Flow meter                |  |
|      |                |              | BAT Percentage                             |  |
|      |                |              | 14 = Battery Full                          |  |
|      |                |              | 8 = Battery Down                           |  |
| 3    | NO Display     | - Sleep Mode | During Power up Data will be               |  |
|      |                | -            | transmitted once and system will go to     |  |
|      |                |              | Sleep. LCD Will be OFF. Power Up after     |  |
|      |                |              | Set Interval in minutes.                   |  |

### LED INDICATION

| S No | Display | Function | Description                                      |
|------|---------|----------|--------------------------------------------------|
| 1    | TX      | NA       |                                                  |
| 2    | RX      | NA       |                                                  |
| 3    | Network | GSM      | GSM Network Status                               |
|      |         |          | Power UP During Transmission                     |
|      |         |          | On time=off time = No Network                    |
|      |         |          | On time< <off ok<="" td="" time="Network"></off> |

### 2.0 SETTING MENU

|      | <u> </u>       |                                                  |
|------|----------------|--------------------------------------------------|
| S No | Description    | Function                                         |
| 1    | SET Key        | Shift Next Digit, Store Setting, Configure Modem |
| 2    | INC Key        | Value Increment                                  |
| 3    | DEC Key        | Value Decrement                                  |
| 4    | INC and DEC    | Previous Menu                                    |
|      | Simultaneously |                                                  |

While Pressing SET key Power up Instrument, Instrument Enters into Setting Menu

Note : Controller Operating Frequency is very low for Battery Operation.Key sensing time is higher. 1sec press and 1sec release.

### LCD DISPLAY

| S<br>No | Display     | Function              | Description                              |
|---------|-------------|-----------------------|------------------------------------------|
| 1       | 00 APN      | Access Point Name     | 00 - Airtel                              |
|         |             |                       | 01 – IDEA                                |
|         |             |                       | 02 – Reliance 1                          |
|         |             |                       | 03 – Reliance 2                          |
|         |             |                       | 04 – Tata Docomo                         |
|         |             |                       | 05 – VODAPHONE                           |
|         |             |                       | 06 – BSNL                                |
|         |             |                       | 07 – BSNL South                          |
|         |             |                       | XX – Airtel                              |
|         |             |                       |                                          |
| 2       | 00001 ID    | Inst Serial Number    | 00001 to 99999, Server Export ID         |
| 3       | 0001 MIN    | Data Upload Interval  | 0001 to 9999 Minutes                     |
| 4       | 000000      | Match SDTB Totalizer  | 000000 to 999999m3                       |
|         | TOTOFFSET   | with Flow Meter       | Shows Last Accumulated Value             |
| 5       | 0 PULSECNT  | Mechanical Flow meter | Use this menu to read pulse count for    |
|         |             | Calibration           | 1cubicmeter.                             |
| 6       | 001 KFACT   | K Factor              | Enter the value read in Pulse count menu |
|         |             |                       | for 1cubicMeter.                         |
| 7       | PA 000000 C | Totalizer validation  | PA = Actual Pulse                        |
|         | 000000      |                       | C = Actual Pulse/Kfactor                 |
| 4       | 11111111    | Display Check         | 111 to 999 Auto scroll                   |
| 5       | Modem con   | GSM Modem Config      | Modem Auto test                          |
|         |             |                       | NO SIM – Check SIM Holder                |
|         |             |                       | NO Network – Activate SIM for GPRS       |
|         |             |                       | connection.                              |

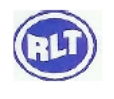

| S No | Issue                        | Solutions                                             |
|------|------------------------------|-------------------------------------------------------|
| 1    | Totalizer = 0                | Check Flow meter Magnetic Switch                      |
|      |                              |                                                       |
| 2    | NO SIM                       | Check SIM Position                                    |
| 3    | NO Network                   | Activate SIM. Check Browsing on any mobile Phone      |
|      |                              | with this SIM                                         |
| 4    | ERROR during server          | Enable SIM for 2G data connection                     |
|      | connect.                     |                                                       |
| 5    | Server connect OK, But No    | Check 2G data connection balance and Recharge.        |
|      | data log in WEB              |                                                       |
| 6    | After IP address Display,    | Check 2G data connection balance and Recharge.        |
|      | No SENDOK message.           |                                                       |
|      | Instead ERROR Display.       |                                                       |
| 7    | No IP address Display.       | Select correct APN for the service Provider. Check    |
|      |                              | Browsing on any mobile Phone with this SIM            |
| 8    | First time Data transmission | Since system operates at very low power. Last Residue |
|      | Fails. During Battery        | power remains. Remove the Battery Power wait for      |
|      | Connect.                     | 1min and Reconnect to Board.                          |
| 9    | Network LED not glowing.     | Since system operates at very low power. Last Residue |
|      | During first time Battery    | power remains. Remove the Battery Power wait for      |
|      | Connect.                     | 1min and Reconnect to Board.                          |
| 10   | Transit                      | During Transit Battery connector can be removed to    |
|      |                              | increase Battery Life.                                |

## **3. FAQ**

## Installing New SIM

Step 1: Remove Instrument Top Cover

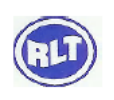

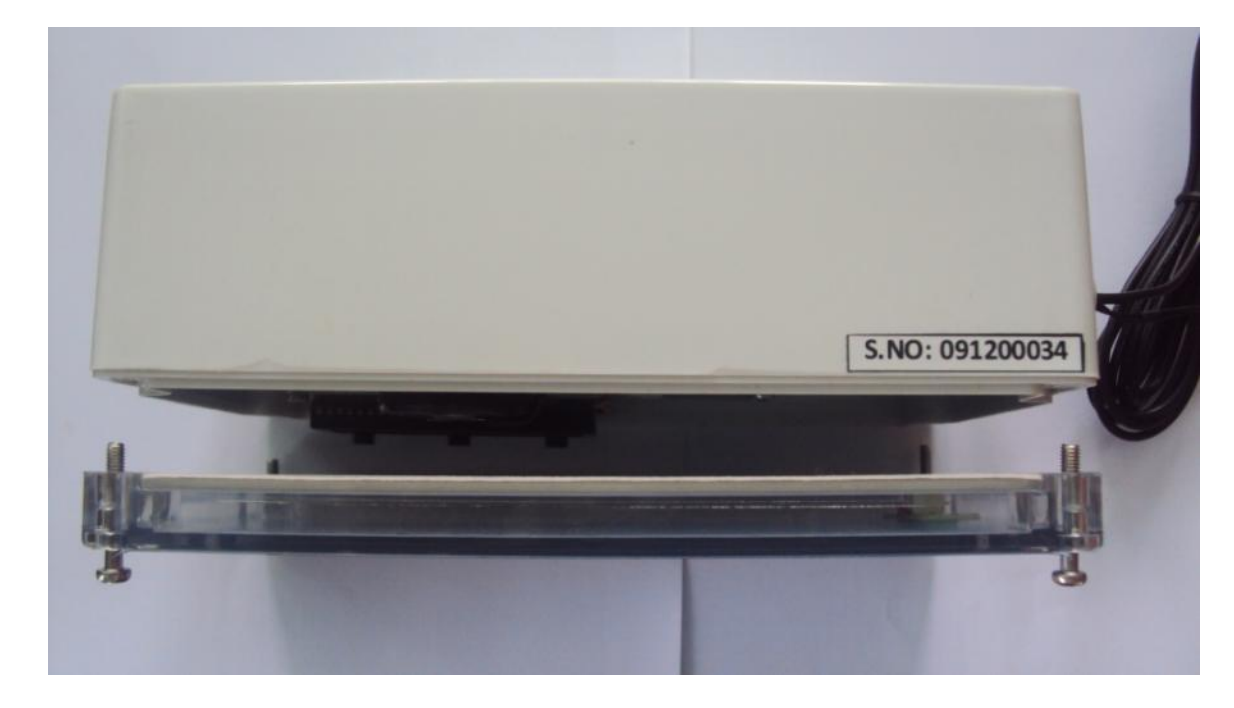

Press Eject Knob With a Nail, Don't use Screw Driver.

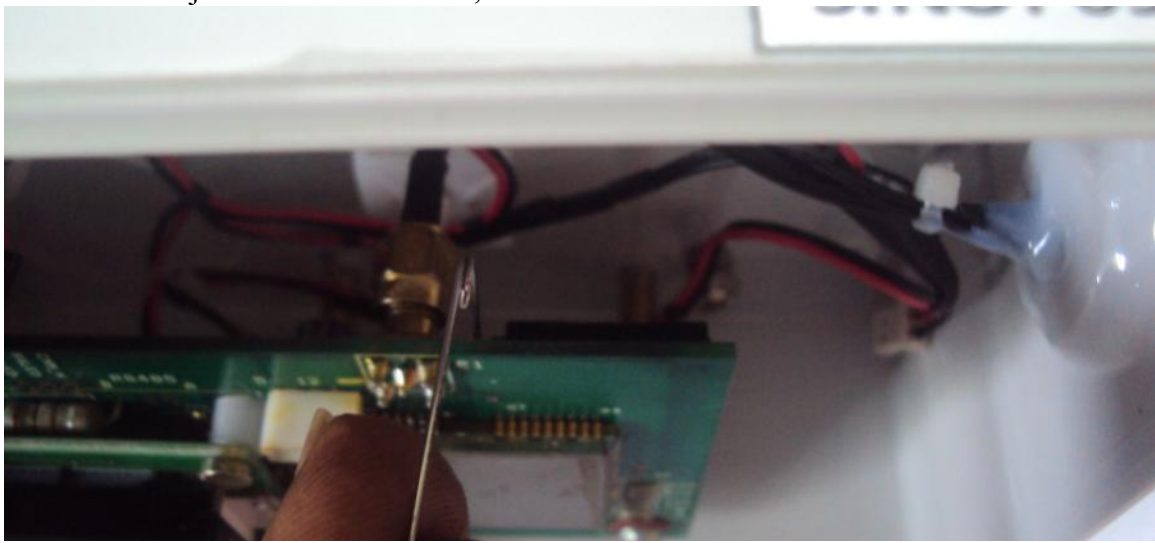

Place SIM

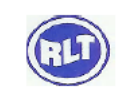

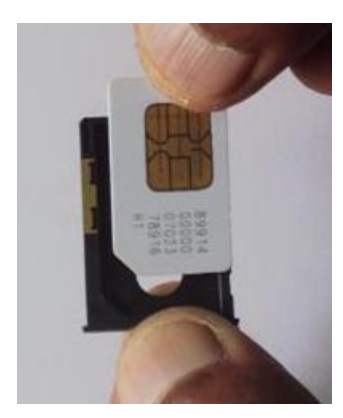

Insert in Holder

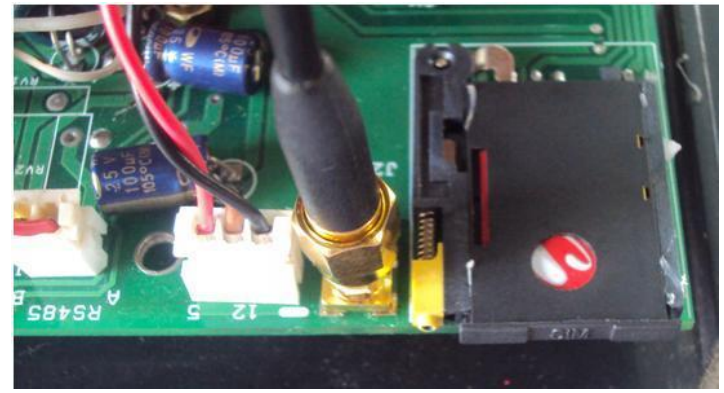

### WATER METER - ADDING USER IN WEB

www.rltinstrumentation.com

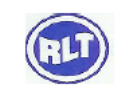

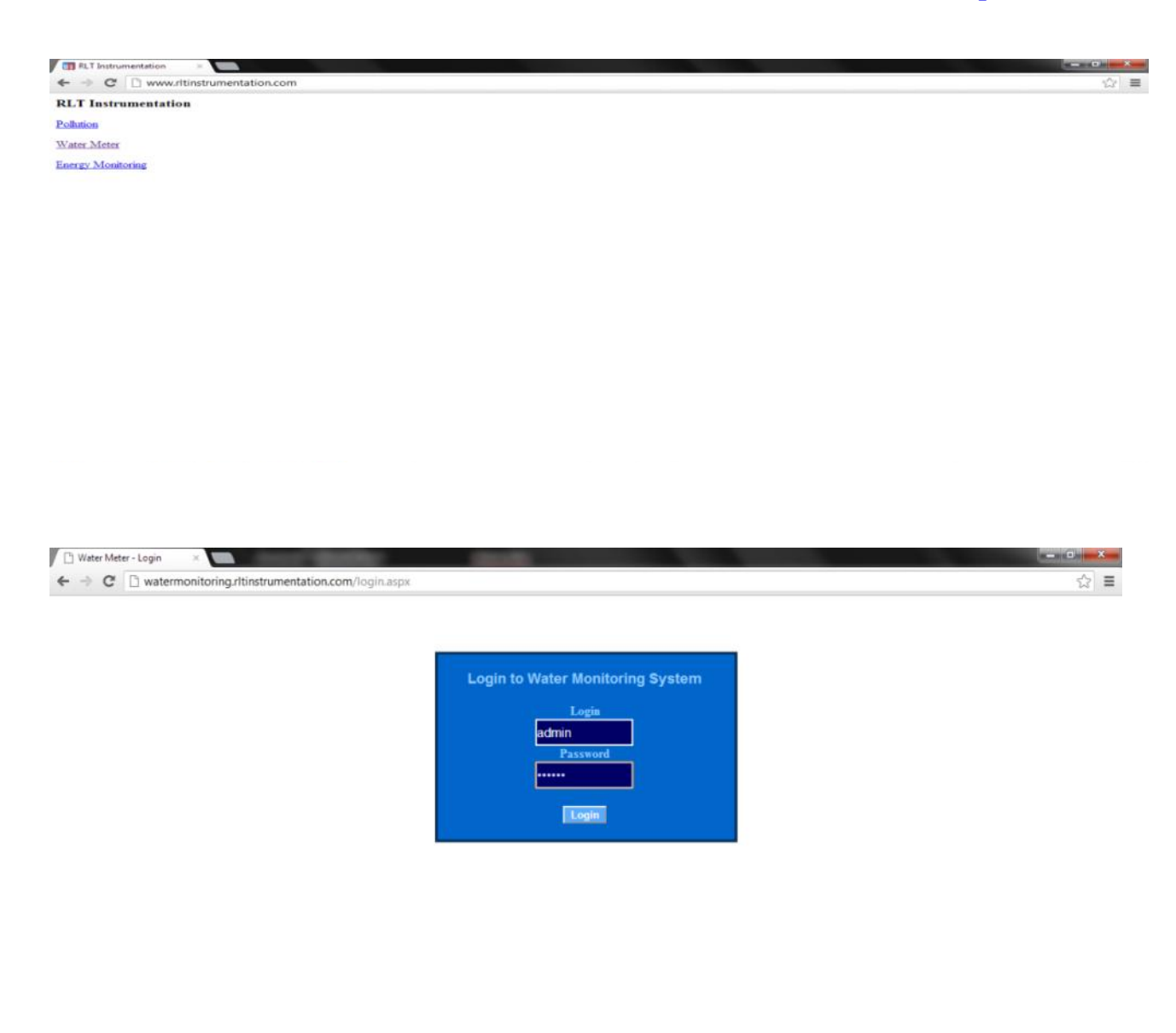

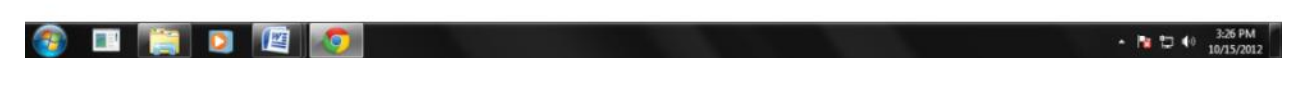

Login : ncctesting Password : password

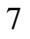

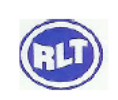

| 🗅 Water Meter - Login 🛛 🛛 🕹                                    |                              |     |
|----------------------------------------------------------------|------------------------------|-----|
| $\leftarrow$ $\Rightarrow$ C $\Box$ watermonitoring.rltinstrum | entation.com/login.aspx      | ☆ = |
|                                                                |                              |     |
|                                                                |                              | 7   |
|                                                                | Add Login Edit Delete logout |     |
| Login                                                          |                              |     |
| Password                                                       |                              |     |
| Company Name                                                   |                              |     |
| Serial No                                                      |                              |     |
|                                                                | ADD                          |     |
|                                                                |                              |     |
|                                                                |                              |     |

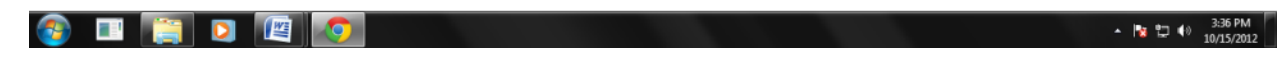

| Login                | : Type required login ID                                                 |
|----------------------|--------------------------------------------------------------------------|
| Password             | : Type required password                                                 |
| <b>Customer Name</b> | : Display in the TOP of user page and in excel report                    |
| Serial No            | : First 2 Digit of 5 Digit serial No/ID in the field instrument (SDTS-1) |

### **ADDING INSTRUMENTS IN USER**

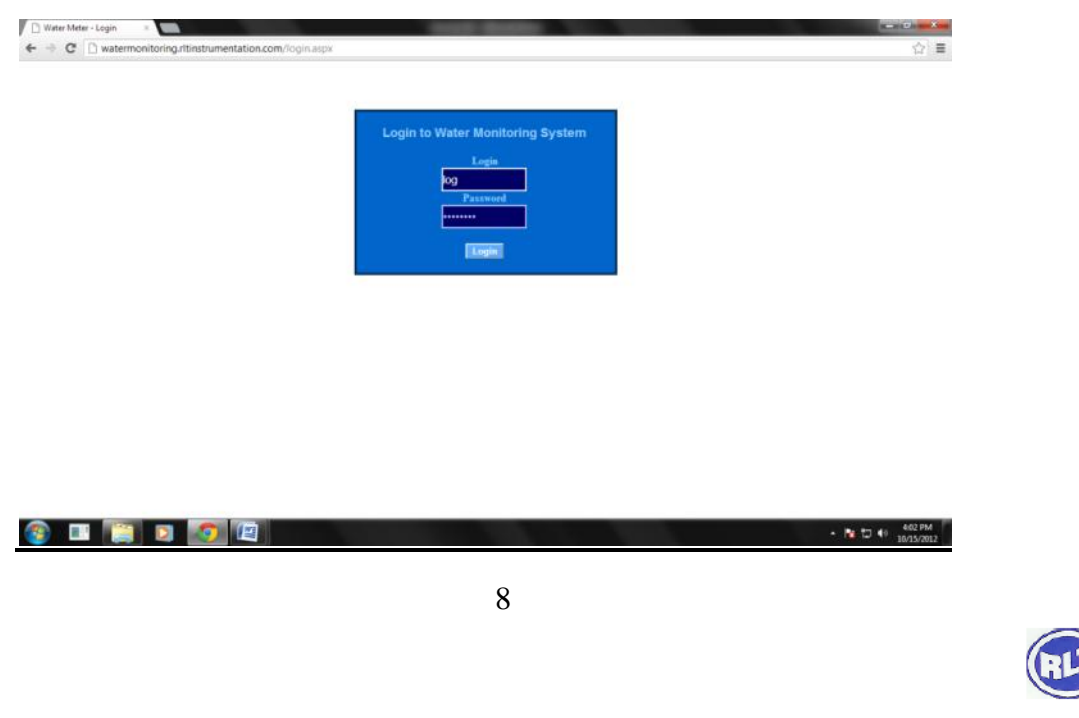

log in with the user name and password

| 🗅 RLT X                                                                                                    |                                                                                                    |                                |
|----------------------------------------------------------------------------------------------------|----------------------------------------------------------------------------------------------------|--------------------------------|
| ← → C 🗋 watermonitoring.rltinstrumentation.                                                                                                    | om/default.aspx                                                                                                    | ☆ =                            |
|                                                                                                    |                                                                                                    |                                |
| RLT                                                                                                    | Instrumentation Water Monitoring System                                                                                                    |                                |
|                                                                                                    |                                                                                                    |                                |
| Select Tag<br>DEMO1                                                                                                    | Date Search Settings Logout                                                                                                    |                                |
|                                                                                                    |                                                                                                    |                                |
|                                                                                                    | User - Adisys testing Tag - DEMO1<br>10/15/2012 4.01:04 PM                                                                                                    |                                |
|                                                                                                    | D         Date Time         WM. Value         Battery Signal           00001         10/15/2012         12:0:18 AMI         00000000000011 m3         12 %         84 %           00001         10/15/2012         12:0:14 A AMI         0000000000011 m3         12 %         84 %           00001         10/15/2012         12:0:0:14 AMI         00000000000011 m3         12 %         81 %           00001         10/15/2012         12:0:0:14 AMI         0000000000011 m3         12 %         84 %           00001         10/15/2012         12:1:14 AMI         0000000000011 m3         12 %         81 %           00001         10/15/2012         12:1:14 AMI         00000000000011 m3         13 %         10 %           00001         10/15/2012         12:1:14 AMI         00000000000011 m3         14 %         10 %           00001         10/15/2012         12:1:13 AMI         0000000000011 m3         12 %         84 %           00001         10/15/2012         12:1:13 AMI         00000000000011 m3         12 %         84 %           00001         10/15/2012         12:1:13 AMI         00000000000011 m3         12 %         81 %           00001         10/15/2012         12:1:3:3MI         12 %         81 % </td <td></td> |                                |
|                                                                                                    |                                                                                                    |                                |
| <ul> <li>Image: Image: Image:</li></ul> |                                                                                                    | ▲ 🍡 🛱 ♠) 4:00 PM<br>10/15/2012 |

Enter in Settings menu

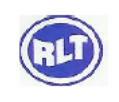

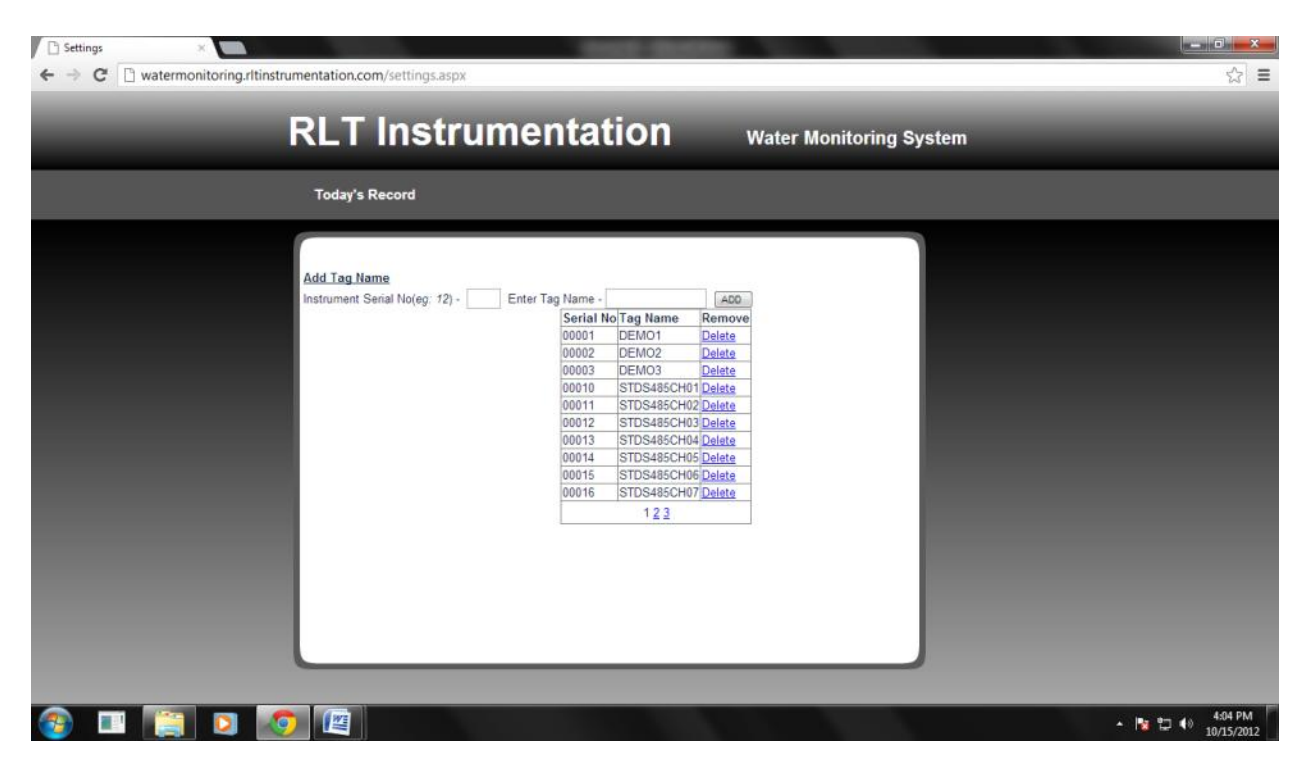

**Instrument Serial No:** Enter Last 3 digit of the Field Instrument Serial no/ID (SDTB-1) **Enter Tag Name:** Type in required Name for the field Instrument (SDTB-1)

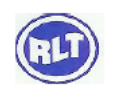

### Head Office

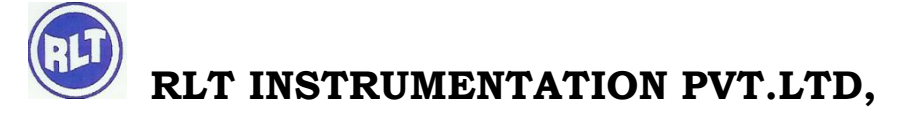

#2, Rangarajapuram 1st Street, Kodambakam, Chennai – 600024.
Ph: 044-24806500 (10 Lines); Fax: 044-24806555
E-mail: <u>chennaiho@rltinst.com</u>; Website: <u>www.rltech.in</u>

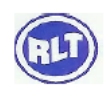